## MANUAL PARA ACTIVAR LA VALIDACION DE LA FIRMA ELECTRONICA EN ADOBE READER

PODER JUDICIA

THE FSTADO DE SONOR

Este programa lo que hace es que esta detectando que existe una firma electrónica en el documento pero no tiene activada la opción de verificarlo, por tal razón muestra ese signo de interrogación.

Para hacer que ADOBE READER verifique dicha firma hara lo siguiente:

PODER JUDICIA

PE ESTADO DE SONOE

 1.- teniendo el archivo abierto dirigirá su vista al menú en la parte de arriba y buscar la opción que dice "Edición"

2.- de lo que le aparezca elegirá la opción que dice "Preferencias"

| Edición | Ver Firmar Ventana                      | Ayuda        |  |
|---------|-----------------------------------------|--------------|--|
| 5       | ) <u>D</u> eshacer                      | Ctrl+Z       |  |
| C       | Reh <u>a</u> cer                        | Shift+Ctrl+Z |  |
|         | Cortar                                  | Ctrl+X       |  |
|         | ] <u>C</u> opiar                        | Ctrl+C       |  |
|         | <u>P</u> egar                           | Ctrl+V       |  |
|         | Eli <u>m</u> inar                       |              |  |
|         | <u>S</u> eleccionar todo                | Ctrl+A       |  |
|         | Deseleccionar <u>t</u> odo              | Shift+Ctrl+A |  |
|         | Copiar arc <u>h</u> ivo en Portapapeles |              |  |
|         | Editar texto e imágene                  | 15           |  |
| T       | J Eliminar páginas                      |              |  |
| Q       | Rotar página <u>s</u>                   |              |  |
|         | Censurar te <u>x</u> to e imág          | enes         |  |
| 0       | ] R <u>e</u> alizar una instantán       | ea           |  |
|         | Re <u>v</u> isar ortografía             | Þ            |  |
| Q       | Buscar                                  | Ctrl+F       |  |
|         | Búsqueda avan <u>z</u> ada              | Shift+Ctrl+F |  |
|         | Protección                              | *            |  |
|         | Accesi <u>b</u> ilidad                  | ۲            |  |
|         | Gestionar herramienta                   | IS           |  |
|         | Preferencias                            | Ctrl+K       |  |

Ado

nici

3.- Esto traerá una nueva ventana que aparecerá encima del documento, aquí mirara el menú del panel lateral izquierdo y elegirá la opción que dice "Firmas".

## 4.- ahora de la parte derecha elegirá el segundo botón que dice "Mas"

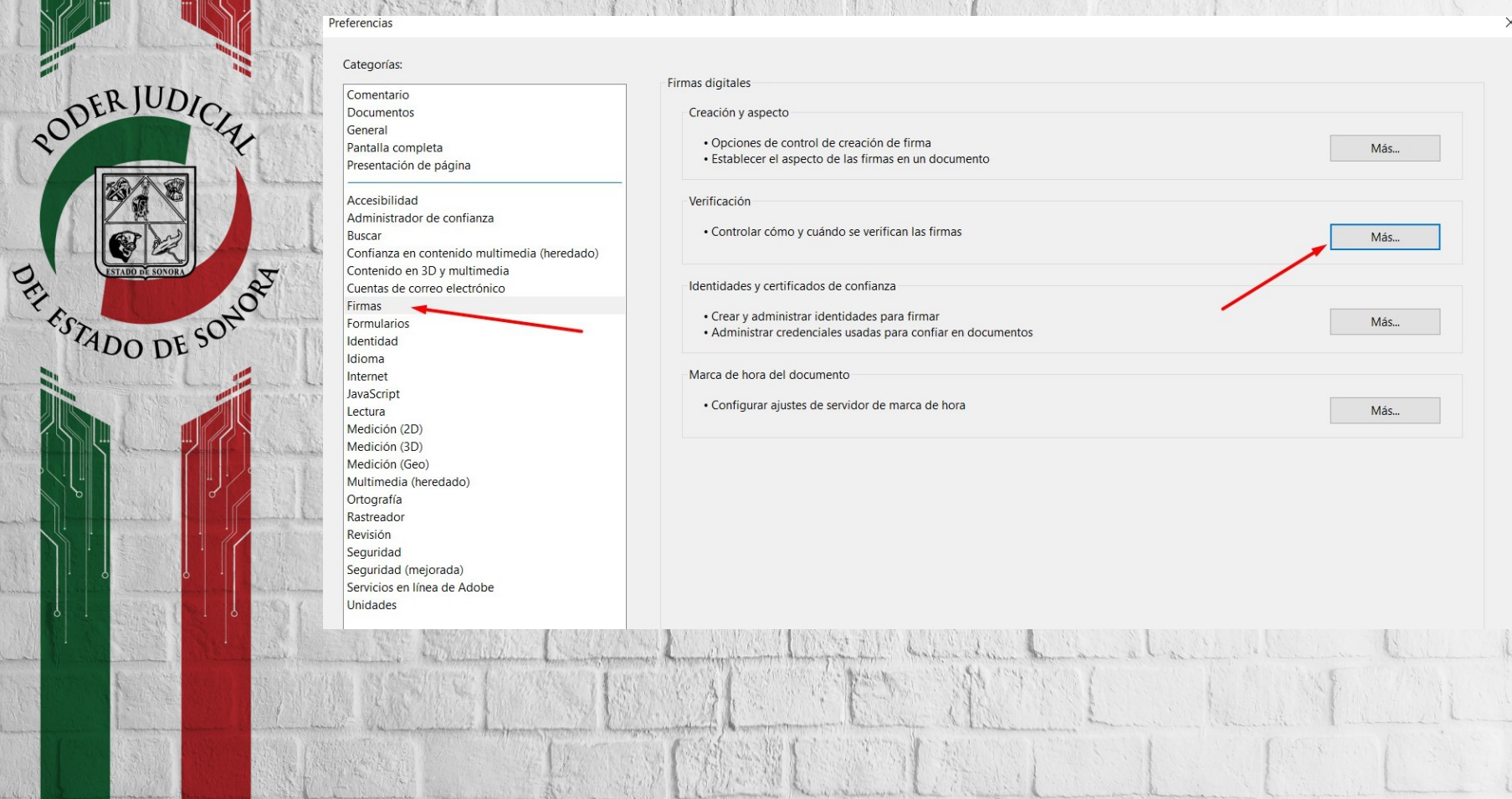

| Leven Lanensen                                                                                                    | Verificar firmas al abrir el documento                                                                         | sida identificada: como de confienza presuntar el se decea ver los firmantes a indicar el con de confienza |                       |
|----------------------------------------------------------------------------------------------------|----------------------------------------------------------------------------------------------------|----------------------------------------------------------------------------------------------------|-----------------------|
| States The state of the state of the state                                                                                                    | Comportamiento de verificación                                                                                 | i suo identificadas como de conhanza, preguntar si se desea veritos irmantes e indicar si son de conhanza  |                       |
| The second second second second second second second second second second second second second second second s                                                                                                    | Al verificar:                                                                                                  |                                                                                                    |                       |
| and the second second s | O Utilizar el método especificado por el documer                                                               | to; avisar si no está disponible                                                                           |                       |
|                                                                                                    | Utilizar el método especificado por el documer                                                                 | to; si no está disponible utilizar el método predeterminado                                                |                       |
| and a second second and a second second second second second second second second second second second second s                                                                                                    | O Utilizar siempre el método predeterminado:                                                                   | Seguridad predet. de Adobe                                                                                 |                       |
| i i i i i i i i i i i i i i i i i i i                                                                                                    | Requerir la comprobación de revocación de certifica                                                            | dos al comprobar firmas siempre que sea posible                                                            |                       |
| . The second of a company of the company                                                                                                    | Usar marcas de hora caducadas                                                                                  |                                                                                                    |                       |
|                                                                                                    | Ignorar información de validación de documento                                                                 |                                                                                                    |                       |
|                                                                                                    | Hora de verificación                                                                                           | Información de verificación                                                                                |                       |
| and the second second second second                                                                                                    | Hora en la que se creó la firma                                                                                | Regulatar cuando la información de verificación as demasiado grande                                        |                       |
|                                                                                                    | Hora segura (marca de hora) incrustada                                                                         |                                                                                                    |                       |
| and the second second s | en la firma                                                                                                    | ○ Nunca                                                                                                    |                       |
|                                                                                                    | O Hora actual                                                                                                  |                                                                                                    |                       |
| DERJUDIC                                                                                                    | Integración de Windows<br>Confiar en TODOS los certificados raíz del almacén de e                              | rertificados de Windows para:                                                                              | him has been a second |
| 200                                                                                                    | Validando firmas                                                                                               |                                                                                                    |                       |
|                                                                                                    | Validando documentos certificados                                                                              |                                                                                                    | All Land              |
| S S S S                                                                                                    | La selección de cualquiera de estas opciones pued<br>contenido de confianza. Tenga cuidado antes de h          | e provocar que cualquier material se trate como<br>abilitar estas funciones.                               | The I Could be        |
|                                                                                                    | Ayuda                                                                                                    | Aceptar Cancelar                                                                                           |                       |
| ESTADO DE SONORA                                                                                                    | The second second second second second second second second second second second second second second second s | KANBARKAN TAKA PROPERTY KANPARANA TAKAPATAN MULANA                                                         | and the second of the |
| P                                                                                                    |                                                                                                    |                                                                                                    | Strange States        |

5.- Esto traerá otra ventana encima de todo, aquí marcara las 2 ultimas casillas que vienen hasta abajo con una palomita.

6.- Hace clic en aceptar(al aceptar la ventana se cierra sola)

7.- Hace clic en aceptar en la primera ventana que se abrió (al aceptar la ventana se cierra sola).

8.- Listo. Ahora cierre el programa(el documento) vuelva abrirlo y ahora adobe reader si verificara su firma y en lugar del signo de interrogación le debe salir una palomita verde.